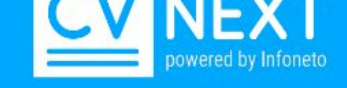

## מדריך הורדת תוכנה לתמיכה מרחוק

בשביל לחבר את צוות התמיכה שלנו לעמדת העבודה יש לפעול לפי השלבים הבאים

כעת נעקב אחר השלבים להורדה:

שלב <u>1</u> נוריד את התוכנה לתמיכה מרחוק מתוך קישור במערכת הגיוס. תחת שם המשתמש> בסרגל הראשי> נלחץ על הורדת תוכנת תמיכה מרחוק

| ניתוק 😃                          |
|----------------------------------|
| English                          |
| עברית 👌                          |
| הורדת תוכנת עריכת קו"ח 🕢         |
| הורדת תוכנת תמיכה מרחוק <b>?</b> |
| זיכה מרחוק_<br>דוחות 🖽           |
| הפסקת קפה 💻                      |

<u>שלב 2 ל</u>רוב מוצגת הודעת אזהרה בעת הורדת התוכנה- נאפשר לתוכנה לרדת באופן הבא: לחיצה על החץ הימני בצד ההורדה תפתח חלון נוסף- נלחץ על KEEP/ שמור

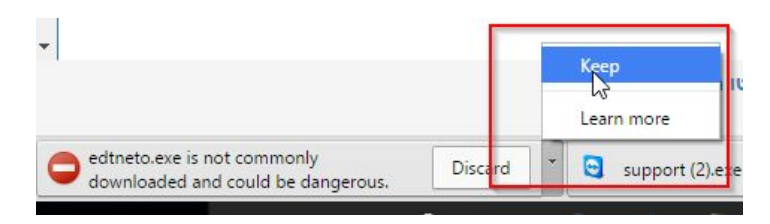

או שהתוכנה פשוט יורדת לתחתית הדפדפן- נלחץ Open/ פתח

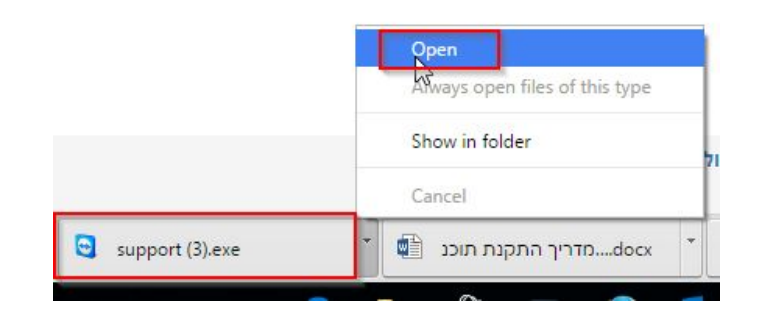

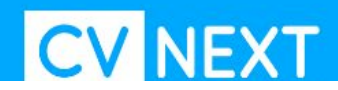

## <u>שלב 3</u>

בפתיחת התוכנה יוצג המסך הבא: -נלחץ על Run\ הרץ

|         | Name:           | C:\Users\Administrator\Downloads\support.exe |  |
|---------|-----------------|----------------------------------------------|--|
|         | Publisher:      | TeamViewer GmbH                              |  |
|         | Type:           | Application                                  |  |
|         | From:           | C:\Users\Administrator\Downloads\support.exe |  |
|         |                 | Run Cancel                                   |  |
| ✓ Alway | /s ask before o | opening this file                            |  |

שלב 4 לאחר ההרצה- נקבל מספר מזהה וסיסמא- אותה נמסור לנציג התמיכה

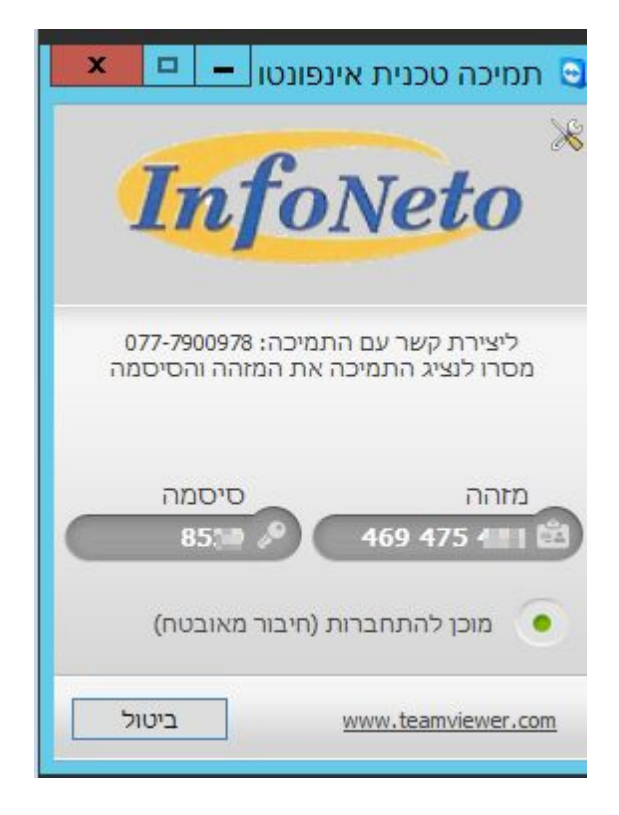

## בהצלחה!